# MANUAL USO DE CIRCUIT EN ACTOS PÚBLICOS

#### MANUAL USO DE CIRCUIT EN ACTOS PÚBLICOS PARA EL PERSONAL DE LA JUNTA DE ANDALUCÍA

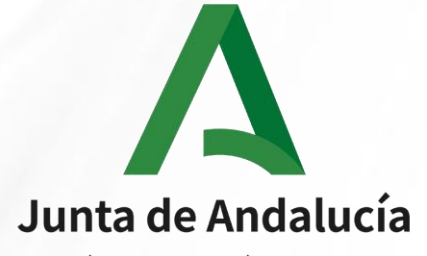

Consejería de Economía, Conocimiento, Empresas y Universidad

## **USO DE CIRCUIT EN ACTOS PÚBLICOS**

#### Pasos a seguir para realizar una conferencia con personal ajeno a la JdA:

- 1. Crear una conversación de grupo
- 2. Copiar detalles de la conferencia
- 3. Enviar convocatoria de la conferencia
- 4. Iniciar la conferencia
- 5. Participar en la conferencia
- 6. Cambiar los detalles de la conferencia al terminar

Pasos a seguir para participar en la conferencia como personal ajeno a la JdA:

- 7. Participar en la conferencia como personal ajeno a la JdA desde un PC
- 8. Participar en la conferencia como personal ajeno a la JdA desde un teléfono

## **1. CREAR UNA CONVERSACIÓN DE GRUPO**

- 1. Pulse el icono 🕂 en la esquina inferior izquierda de la pantalla
- 2. Seleccione conversación de grupo
- 3. Póngale un título a la conversación. Este debe ser indicativo del tema a tratar. Por ejemplo "ACTO PÚBLICO DE PRUEBA"

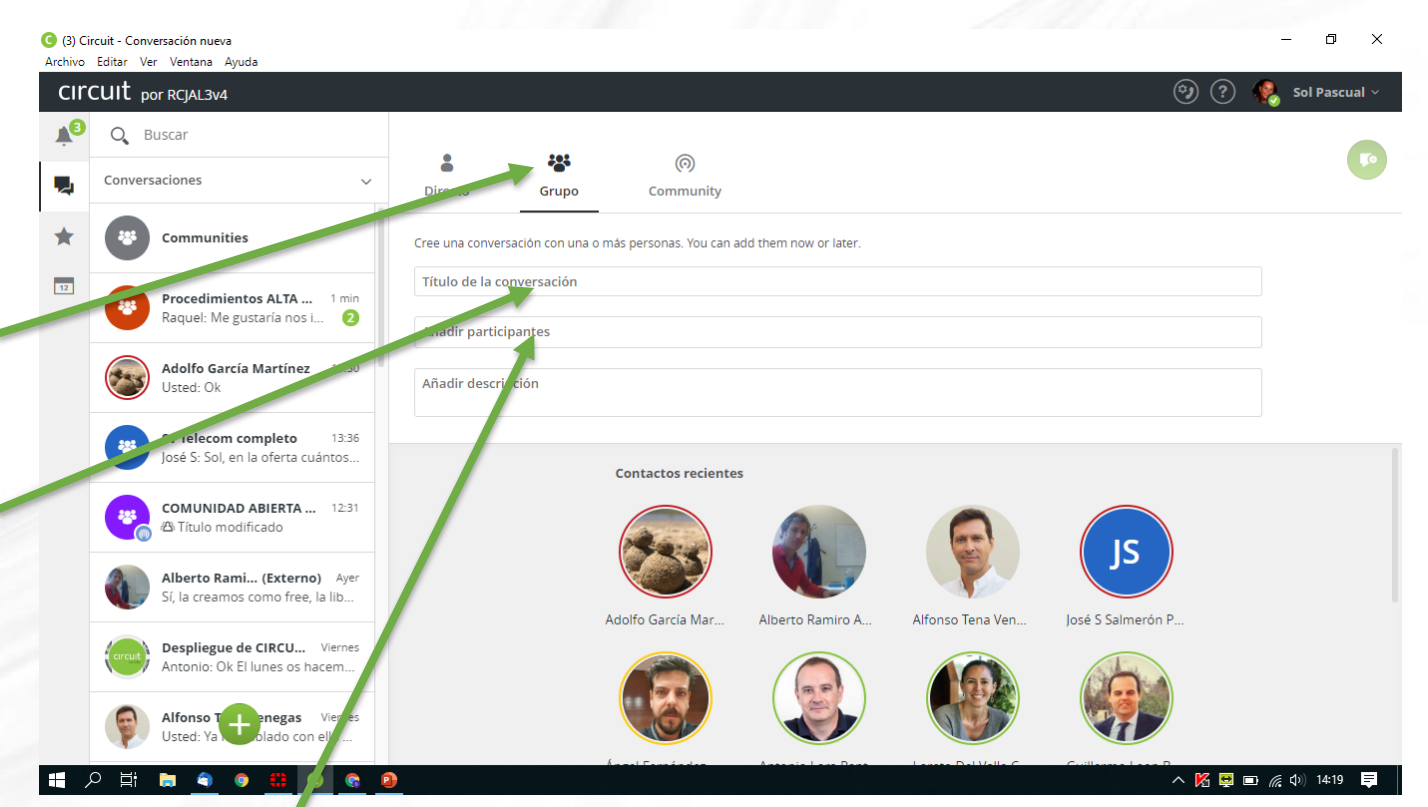

4. Añada a los participantes internos de la JdA, buscándolos por su nombre (a excepción del personal del SSPA que debe buscarlos por su dirección de correo completa). Debe haber al menos un participante adicional a la persona que crea la conversación

#### 5. Pulse enter

### **2. COPIAR DETALLES DE LA CONFERENCIA (I)**

- 1. En la conversación c seleccione "Detalles"
- 2. Seleccione "Detalles de conferencia"
- 3. Copie la URL, que servirá para que los invitados ajenos a la JdA puedan desde un PC

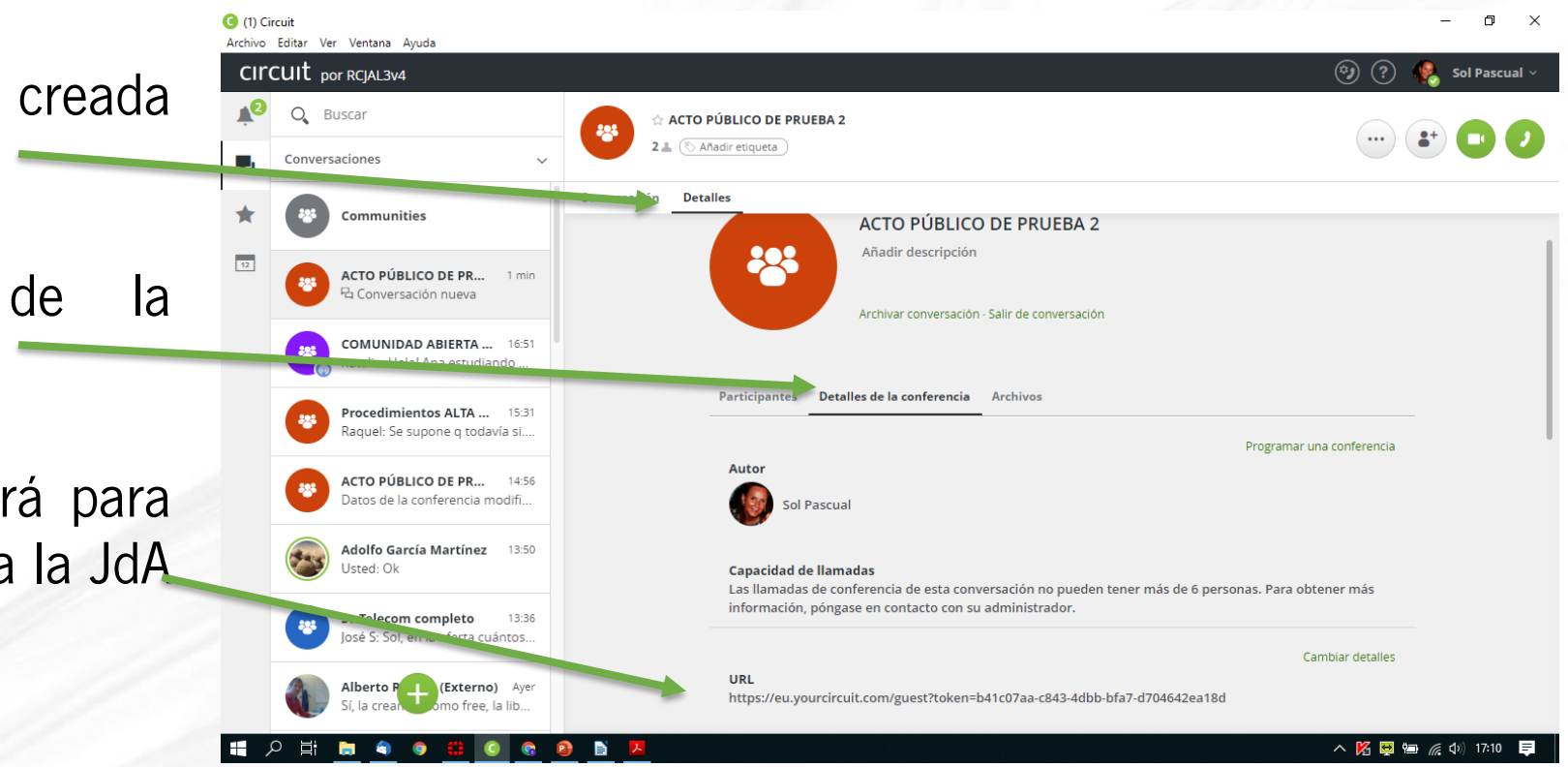

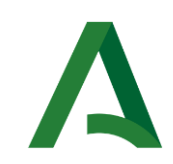

#### **2. COPIAR DETALLES DE LA CONFERENCIA (II)**

4. Copie también el número de teléfono de España y el PIN, que servirán para que los invitados ajenos a la JdA puedan conectarse vía teléfono a la conferencia

| ) (3) C<br>Archivo | ircuit<br>Editar Ver Ventana Ayuda                              |                                                                    |                               | - 0 ×                                                    |
|--------------------|-----------------------------------------------------------------|--------------------------------------------------------------------|-------------------------------|----------------------------------------------------------|
| cır                | CUIT por RCJAL3v4                                               |                                                                    |                               | 🎯 ? 🤹 Sol Pascual 🗸                                      |
| ¥3                 | Q Buscar                                                        | ACTO PÚBLICO DE PRUEBA                                             |                               |                                                          |
| 2                  | Conversaciones ~                                                | 2 ≟ ( that ir etiqueta )                                           |                               |                                                          |
| *                  | Communities                                                     | Conversación Detalles<br>URL                                       |                               | Campiar detailes                                         |
| 12                 | ACTO PÚBLICO DE PR 2 min<br>杞 Conversación nueva                | PIN<br>PIN<br>PIN<br>PIN<br>PIN<br>PIN<br>PIN<br>PIN<br>PIN<br>PIN | Gec26ef5b                     |                                                          |
|                    | Procedimientos ALTA 6 min<br>Raquel: Me gustaría nos i 2        | Números de acceso telefór                                          | nico                          |                                                          |
|                    | Adolfo García Martínez 13:50<br>Usted: Ok                       | Alemania<br>Alemania                                               | Alemán<br>Inglés              | +49 89 20003293<br>+49 89 20003292<br>+61 2 9310 9690    |
|                    | Sv Telecom completo 13:36<br>José S: Sol, en la oferta cuántos  | Austria                                                            | Alemán<br>Inglés              | +43 720 568185<br>+43 720 568186                         |
|                    | COMUNIDAD ABIERTA 12:31                                         | Bélgica<br>Canadá                                                  | Inglés<br>Frances             | +32 2 808 98 48                                          |
|                    | Alberto Rami (Externo) Ayer<br>Sí, la creamos como free, la lib | España<br>Estados Unidos                                           | Español                       | +34 910 61 15 15                                         |
|                    | Cercuit Desplieg HIRCU Viernes<br>Antonio: Hinconio: Shacem     | Francia<br>Israel<br>Italia                                        | Francés<br>Inglés<br>Italiano | +33 1 84 01 11 39<br>+972 8-372-0965<br>+39 06 9480 9659 |
| 1                  | 。<br>ク Eff 🖿 🌖 🌒 🌐 💽 😪 🤅                                        |                                                                    |                               | へ 🔀 曼 📼 🌈 🕼 14:24 📮                                      |

Α

#### **3. ENVIAR CONVOCATORIA DE LA CONFERENCIA**

 Envíe la convocatoria de reunión desde su cliente de correo habitual, incorporando la URL, el teléfono y el PIN copiados en los pasos anteriores

| 🖞 Escribir: ACTO PÚB                           | LICO DE PRUEBA - Thunderbird                                                                                                    | – 0 ×        |
|------------------------------------------------|----------------------------------------------------------------------------------------------------|--------------|
| <u>A</u> rchivo <u>E</u> ditar <u>V</u> er     | Insertar Formato Opciones Herramiențas Ayuda                                                                                       |              |
| 📣 Enviar 🛛 💪 Orto                              | grafía 🔽 🖴 Seguridad 🔽 🖬 Guardar 🔽                                                                                                 | 🛛 Adjuntar 🗸 |
| Enviar este me                                 | nsaje ahora ascual <soledad.pascual@juntadeandalucia.es> soledad.pascual@juntadeandalucia.es</soledad.pascual@juntadeandalucia.es> | •            |
| Para                                           | Sol Pascual Calderón <solpascualc@gmail.com></solpascualc@gmail.com>                                                               |              |
| Para                                           |                                                                                                    |              |
| Asunto                                         |                                                                                                    |              |
| Cuerpo del texto 🗸                             | Arialsans-serif v ■ Av A* A* A A E ≔ Ξ 표 표 ≡ v ⊡ v ☺ v                                                                             |              |
|                                                |                                                                                                    |              |
| _ ~                                            |                                                                                                    |              |
| España                                         |                                                                                                    |              |
| España<br>+34 910 61                           | 15 15                                                                                                    |              |
| España<br>+34 910 61<br><b>PIN</b>             | 15 15                                                                                                    |              |
| España<br>+34 910 61<br>PIN<br>8317 667        | 15 15<br>816 #                                                                                                    |              |
| España<br>+34 910 61<br>PIN<br>8317 667        | 15 15<br>816 #                                                                                                    |              |
| España<br>+34 910 61<br>PIN<br>8317 667<br>URL | 15 15<br>816 #                                                                                                    |              |

🗄 🖉 🤋 🗿 🌐 🔍 📑

- 🔀 🖳 📾 🌈 🕼 14:27 🛛 ≡

#### **4. INICIAR LA CONFERENCIA**

 A la hora programada de la conferencia, pulse uno de los iconos en la esquina superior derecha para iniciar la misma.
 Pulse el icono del teléfono para iniciar una audioconferencia o el de la cámara para iniciar una videoconferencia

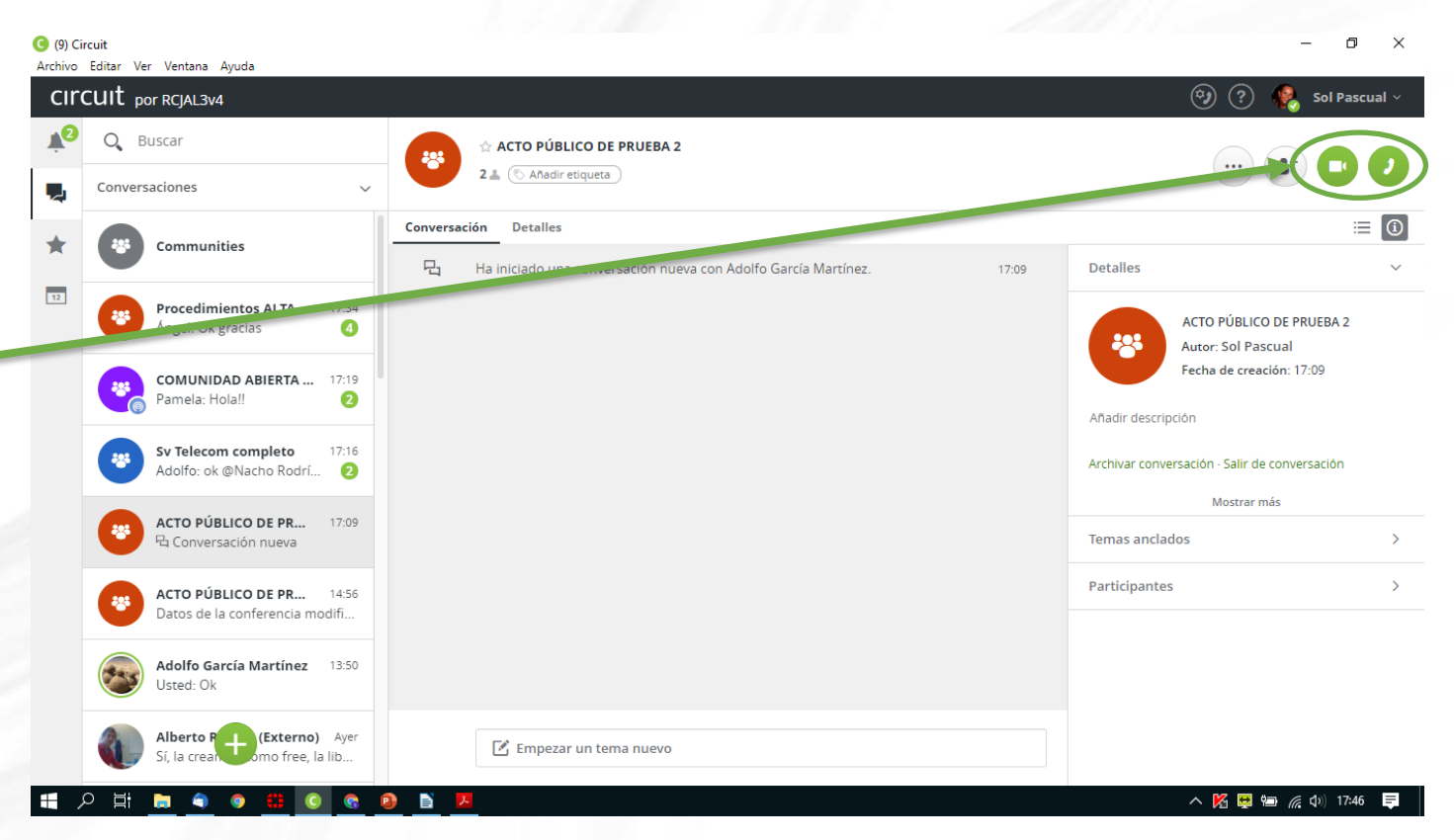

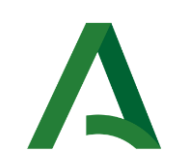

#### **5. REALIZAR LA CONFERENCIA**

- 1. Ya está lista la conferencia para que puedan unirse el resto de participantes, tanto de la JdA como ajenos a la misma
- 2. Puede llamar a todos los participantes que había añadido previamente

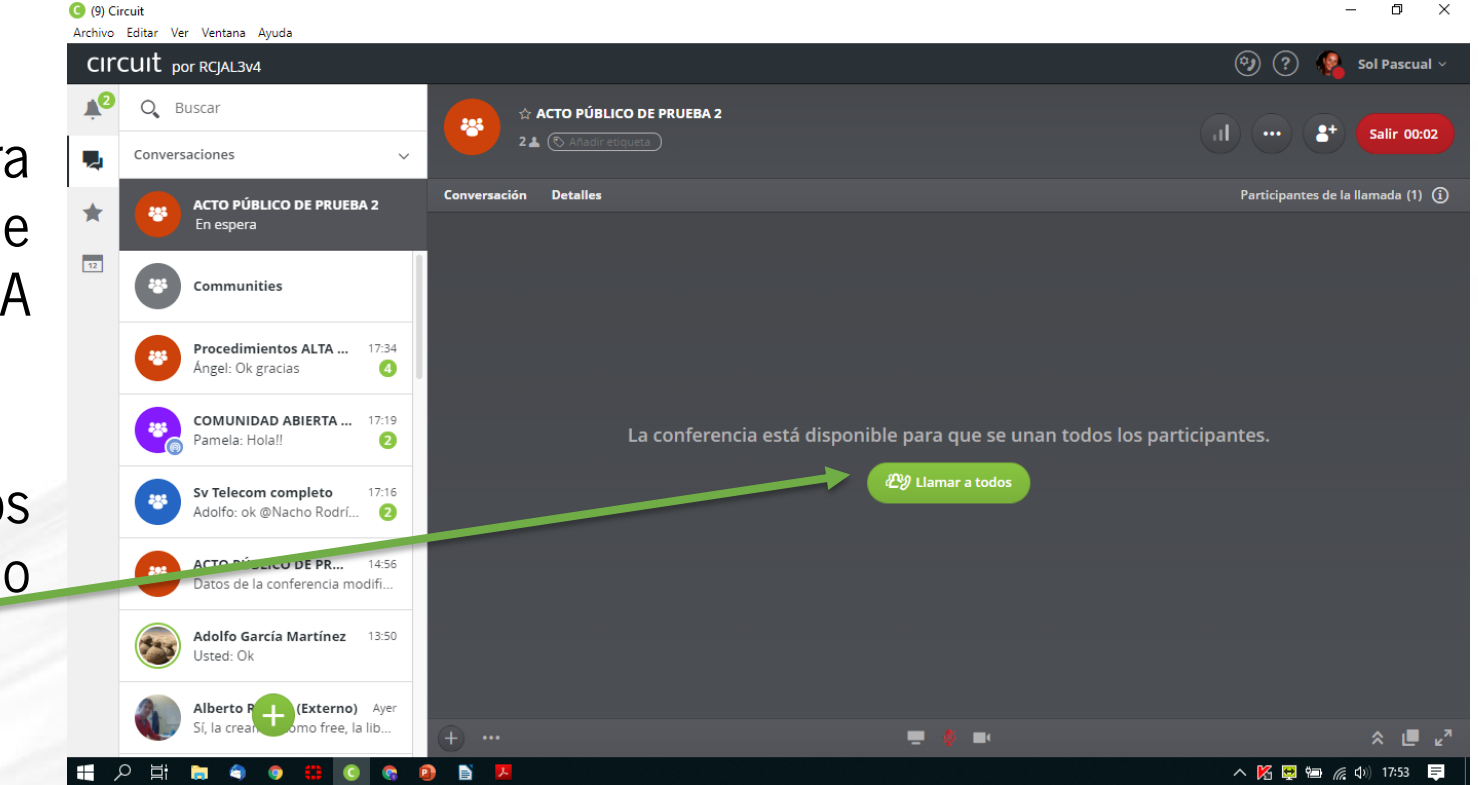

3. Tenga en cuenta que al entrar en la conferencia está en modo silencio, debe quitar el silencio para participar en la misma. En cualquier momento, puede añadir vídeo, compartir la pantalla, enviar mensajes o adjuntar documentos tal como en las conversaciones habituales de Circuit. Puede consultar la guía disponible con los primeros pasos de Circuit.

### **6. MODIFICAR LOS DETALLES DE LA CONFERENCIA**

- 1. <u>Por seguridad debe modificar los</u> <u>detalles de la conferencia una vez</u> <u>completada</u>
- Vaya a Detalles, Detalles de conferencia y pulse Cambiar Detalles
- 3. Le aparecerá una ventana de Aviso indicándole que se modificará tanto la URL como el PIN para acceder la conferencia, pulse Continuar

| cire | CUIT por RCJAL3v4                                                                                                    |                                                                                                    |                                                                                                    | (?)<br>(?)                          | 🌏 Sol Pascual 🗸 |
|------|----------------------------------------------------------------------------------------------------|----------------------------------------------------------------------------------------------------|----------------------------------------------------------------------------------------------------|-------------------------------------|-----------------|
| ¥2   | Q Buscar                                                                                                    | 📩 🔄 ACTO PÚBLICO DE PRUEBA                                                                                                    |                                                                                                    |                                     |                 |
|      | Conversaciones ~                                                                                                    | 2 🛓 💿 Añadir etiqueta                                                                                                    |                                                                                                    | (                                   | * 🙂 🖸           |
| -    |                                                                                                    | Conversación Detalles                                                                                                    |                                                                                                    |                                     |                 |
| ×    | Communities                                                                                                    | Capacidad de llan<br>Las llamadas de c                                                                                                    | <b>nadas</b><br>onferencia de esta conversación no pueden tener r                                                                                                    | nás de 6 personas. Para obtener más |                 |
| 12   | ACTO PÚBLICO DE PR 3 min                                                                                                    | información, póng                                                                                                    | gase en contacto con su administrador.                                                                                                    |                                     |                 |
|      | 🗢 Llamada finalizada (01:11)                                                                                                    |                                                                                                    |                                                                                                    | Cambiar detalles                    |                 |
|      | Sv Telecom completo 18:59                                                                                                    | URL                                                                                                    |                                                                                                    | <u>Comparactores</u>                |                 |
|      | Adolfo: Por ser esenciales estai                                                                                                    | https://eu.yourcire                                                                                                    | cuit.com/guest?token=670b34bf-30a5-4390                                                                                                    | 17f8a19188                          |                 |
|      |                                                                                                    | PIN                                                                                                    |                                                                                                    |                                     |                 |
|      | Procedimientos ALTA 18:07<br>Raquel: Ya se ha enviado el co                                                                                                    | 4700 750 ****                                                                                                    |                                                                                                    |                                     |                 |
|      |                                                                                                    | Números de acce                                                                                                    | eso telefónico                                                                                                    |                                     |                 |
|      | COMUNIDAD ABIERTA<br>Pamela: Hel                                                                                                    | Alemania                                                                                                    | Alemán                                                                                                    | +49 89 20003293                     |                 |
|      |                                                                                                    | Alemania                                                                                                    | Inglés                                                                                                    | +49 89 20003292                     |                 |
|      | ACTO PÚBLICO DE PR 14:56                                                                                                    | Australia                                                                                                    | Inglés                                                                                                    | +61 2 8310 9680                     |                 |
|      | Datos de la comerencia modifi                                                                                                    | Austria                                                                                                    | Alemán                                                                                                    | +43 720 568185                      |                 |
|      | Adolfo García Martínez 13:50                                                                                                    | Austria                                                                                                    | Inglés                                                                                                    | +43 720 568186                      |                 |
|      | Usted: Ok                                                                                                    | Bélgica                                                                                                    | Inglés                                                                                                    | +32 2 808 98 48                     |                 |
|      | Alberto P (Externo) Ayer                                                                                                    | Canadá<br>~                                                                                                    | Francés                                                                                                    | +1 917-933-2676                     |                 |
|      | Sí, la crean omo free, la lib                                                                                                    | Espana<br>Estados Unidos                                                                                                    | Espanoi                                                                                                    | +34 910 61 15 15                    |                 |
| 5    | o 🛱 👼 🌒 💿 🌐 🚺 🧕                                                                                                    |                                                                                                    | nigies                                                                                                    | N ₩                                 | 🧖 🗘 19:25 📮     |
|      | <ul> <li>(3) Circuit</li> <li>Archivo Editar Ver Ventana Ayuda</li> </ul>                                                                                                    |                                                                                                    |                                                                                                    | - 0 ×                               |                 |
|      | CITCUIT: por Republic                                                                                                    |                                                                                                    |                                                                                                    | 💿 🕐 🤹 tel transmit e .              |                 |
|      | 10 Q                                                                                                    | C                                                                                                    | Υ.                                                                                                    |                                     |                 |
|      | Construction of                                                                                                    | Esta acción cambiará el PIN de la conf                                                                                                    | ferencia y la URL de esta conversación. Si                                                                                                    |                                     |                 |
|      | the second second secon | alguien utiliza el PIN o la URL antiguos<br>no se podrá unir a la conferencia. Deb                                                                                                    | s de las invitaciones actuales para la reunión,<br>berà enviar invitaciones nuevas con la                                                                                                    |                                     |                 |
|      |                                                                                                    | información actualizada. ¿Desea conti                                                                                                    | inuar?                                                                                                    |                                     |                 |
|      |                                                                                                    |                                                                                                    | Continuar Cancelar                                                                                                    |                                     |                 |
|      | Acto Publico De Pa                                                                                                    | ne dan ing kanalakan kanalakan kanalakan kanalakan kanalakan kanalakan kanalakan kanalakan kanalakan kanalakan<br>Kanalakan kanalakan kanalakan kanalakan kanalakan kanalakan kanalakan kanalakan kanalakan kanalakan kanalakan ka | and the second state of the second state of th |                                     |                 |
|      | the failure an example of                                                                                                    |                                                                                                    |                                                                                                    |                                     |                 |
|      |                                                                                                    |                                                                                                    |                                                                                                    |                                     |                 |
|      | Second to a strain                                                                                                    |                                                                                                    |                                                                                                    |                                     |                 |
|      | Constitution anest                                                                                                    |                                                                                                    |                                                                                                    | a national second                   | 1               |
|      |                                                                                                    |                                                                                                    |                                                                                                    | 7 più Salari I Riv                  |                 |
|      | Ausilio Garris Marile                                                                                                    |                                                                                                    |                                                                                                    | 2.000 56.00                         |                 |
|      |                                                                                                    |                                                                                                    |                                                                                                    |                                     |                 |
|      | Allowing and Allowing and Allow |                                                                                                    |                                                                                                    | IT AND DEDIN                        |                 |

#### 7. PARTICIPAR EN LA CONFERENCIA COMO INVITADO AJENO A LA JDA DESDE UN PC(I)

- 1. Pinche en la URL recibida en la convocatoria de la conferencia y aparecerá en su navegador esta pantalla
- Identifíquese con su nombre y apellido y acepte "la Política de privacidad de Datos y la Política de uso aceptable"
- 3. Únase a la conferencia, pulsando el icono

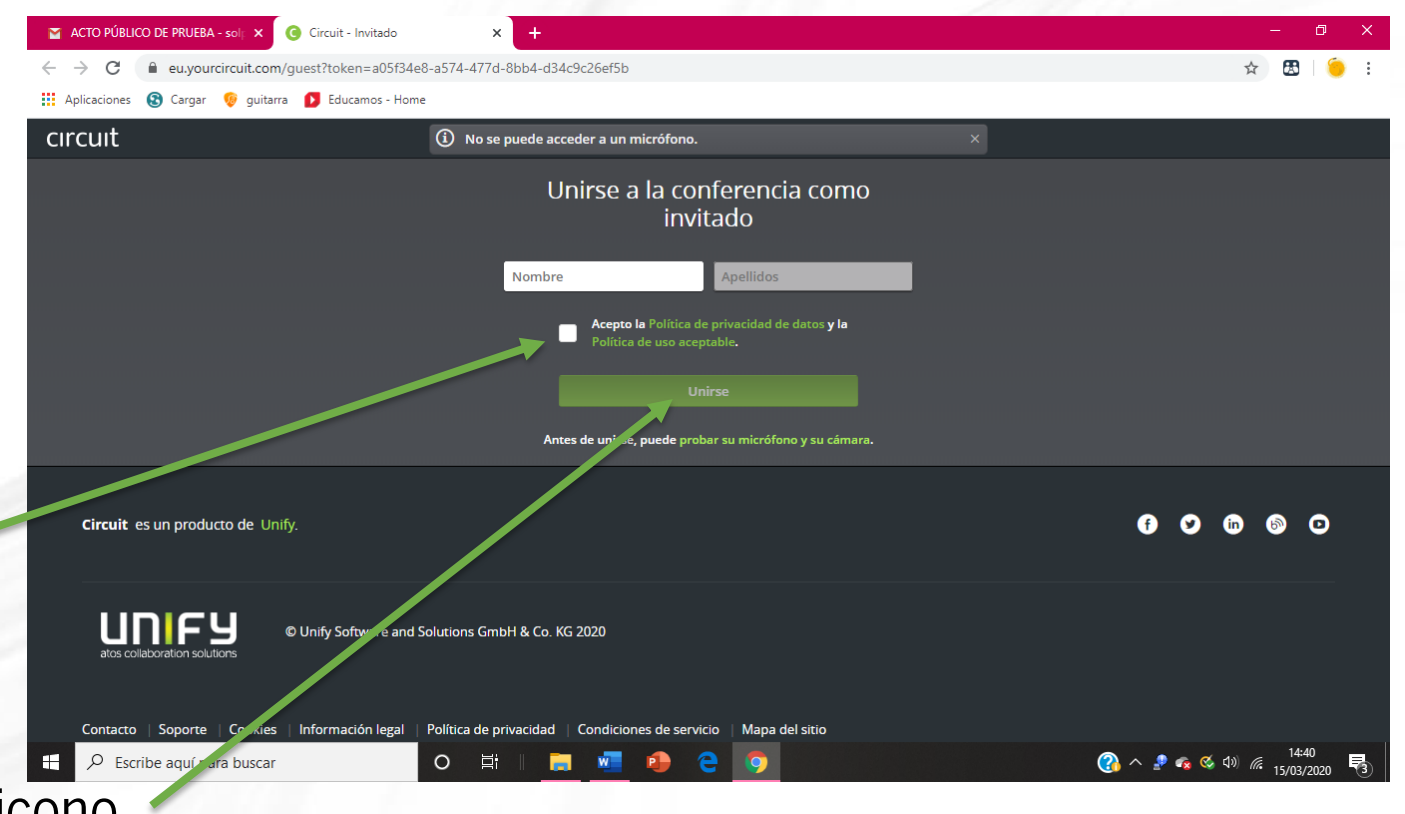

#### 7. PARTICIPAR EN LA CONFERENCIA COMO INVITADO AJENO A LA JDA DESDE UN PC(II)

- Tenga en cuenta que al entrar en la conferencia está en modo silencio, debe quitar el silencio para participar en la misma
- Puede añadir vídeo, compartir la pantalla, enviar mensajes o adjuntar documentos
- 4. Puede consultar la guía disponible con los primeros pasos de Circuit.

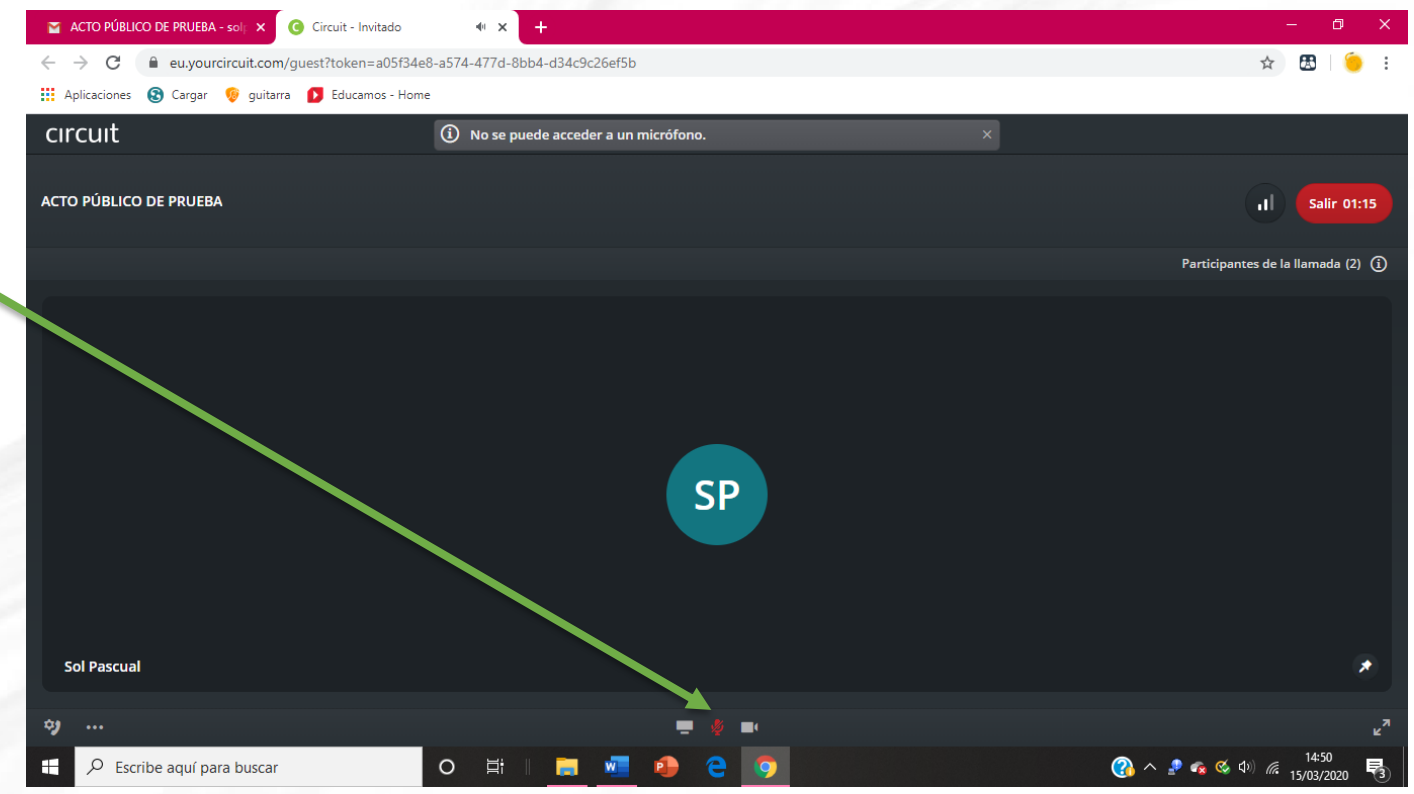

#### 8. PARTICIPAR EN LA CONFERENCIA COMO INVITADO AJENO A LA JDA DESDE UN TELÉFONO

- 1. Puede participar también en la conferencia por audio desde su teléfono
- 2. Marque el número de teléfono que le han facilitado, oirá una locución para introducir el PIN
- 3. Introduzca el Pin y se unirá a la conferencia
- 4. Tenga en cuenta que al entrar en la conferencia está en modo silencio, debe quitar el silencio para participar en la misma

#### **CONSIDERACIONES A TENER EN CUENTA**

- 1. Para poder realizar una conferencia para actos públicos de modo no presencial debe contar con una Licencia Profesional de Circuit, pregunte a su Servicio de Informática por la disponibilidad de las mismas
- 2. Puede consultar una guía con los primeros pasos de Circuit pulsando <u>AQUÍ</u>.

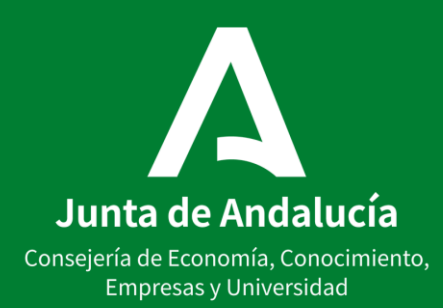